## Livekamera i CROW appen

OBS: Den här guiden är framtagen för en iPhone med iOS. Om du använder en Android enhet kan vissa knappar och menyer se något annorlunda ut på din enhet.

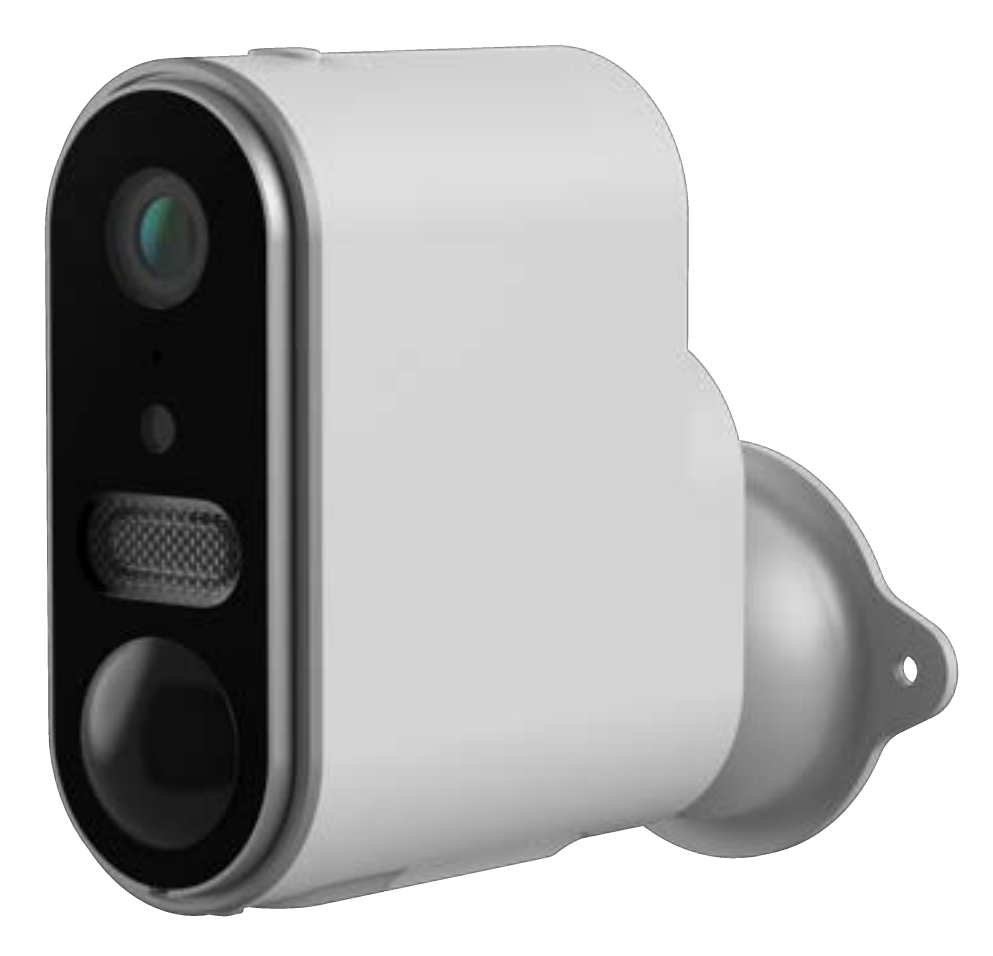

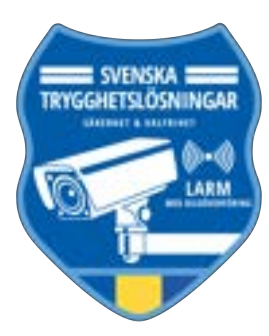

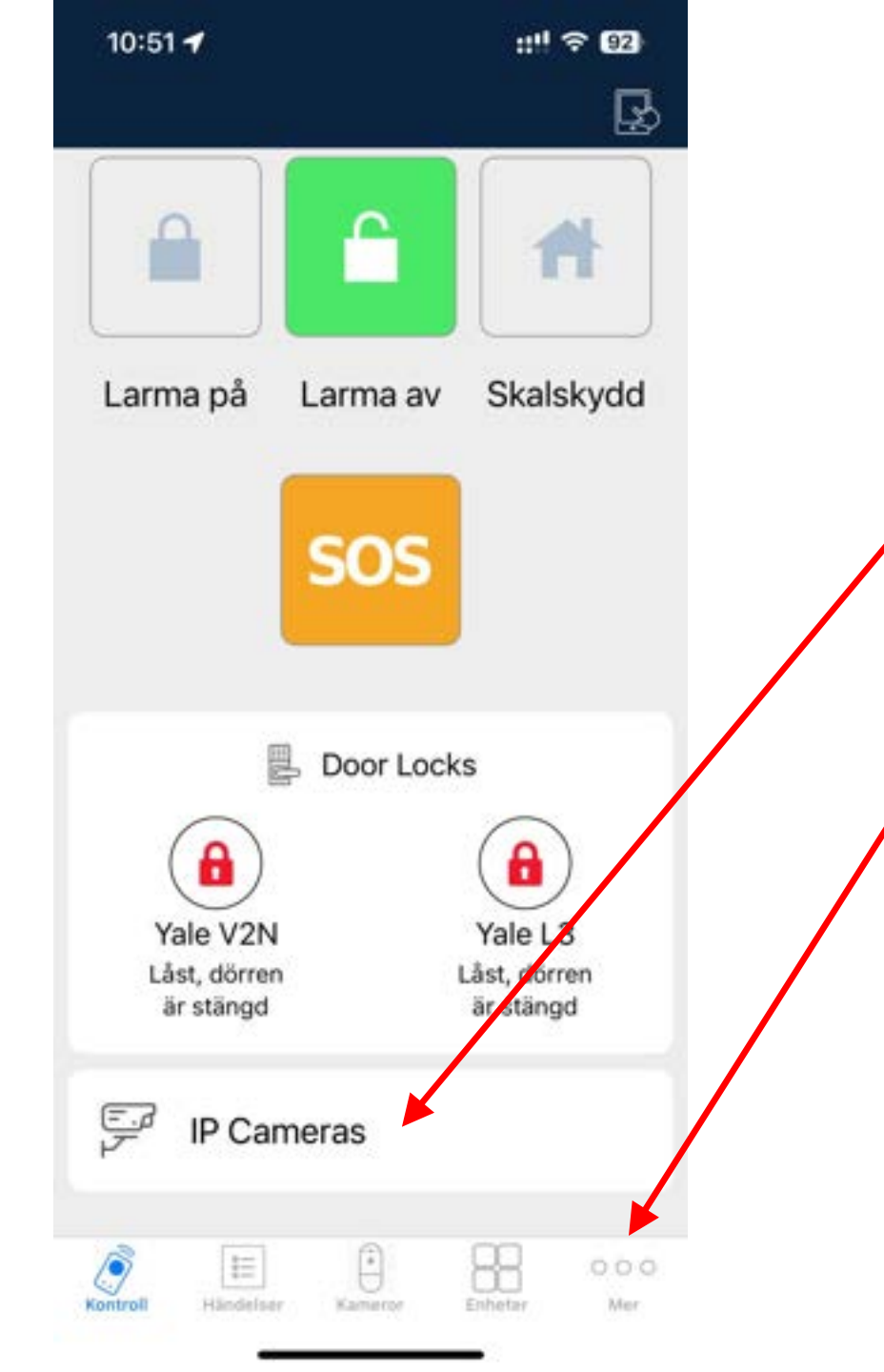

- Börja med att öppna och logga in i CROW-appen på din enhet.
- Har du redan en Livekamera i ditt system så visas den längst ner på startsidan.
- För att lägga till en ny Live kamera välj: "Mer" och följ anvisningarna på nästa sida och framåt.

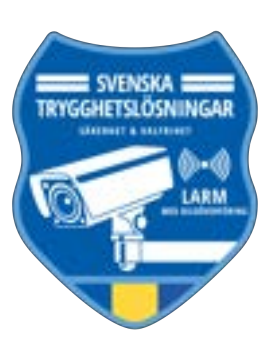

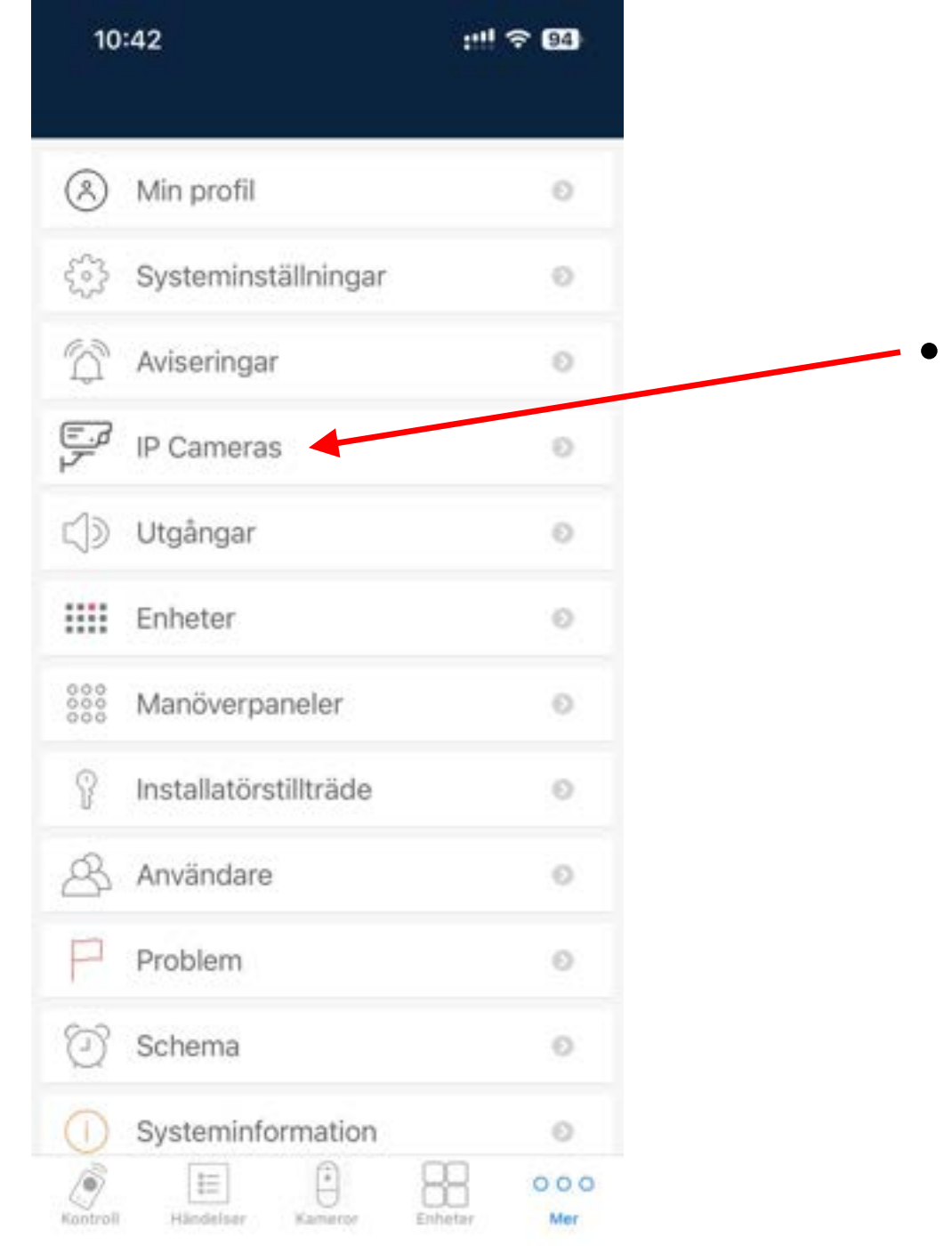

#### • Tryck på "IP Cameras"

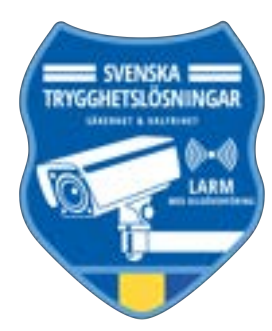

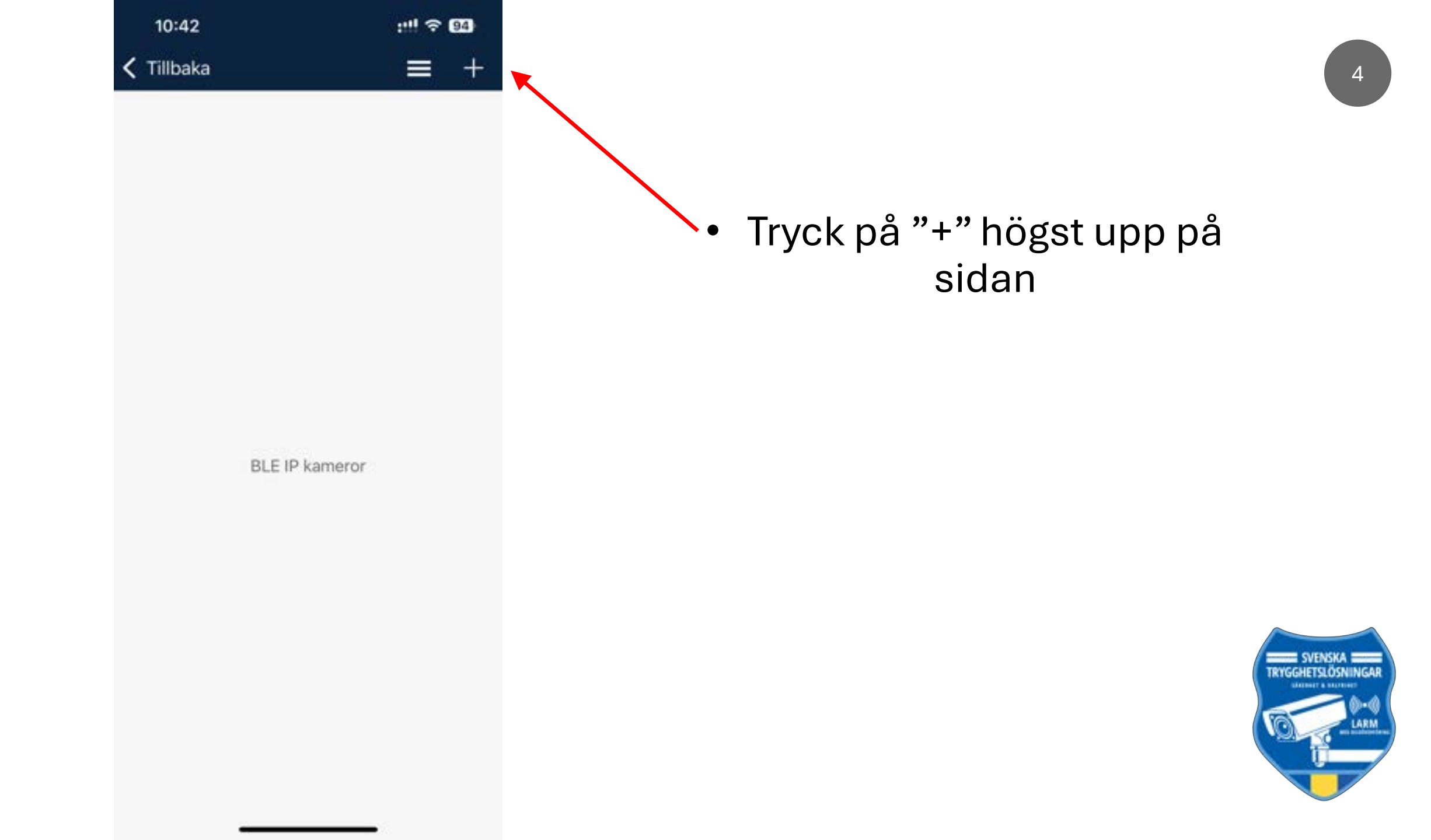

| 10:42      |            | ::!! 🕆 🖽   |
|------------|------------|------------|
| Tillbaka   | Välj enhet |            |
|            |            |            |
| 1.9        |            |            |
| Fartkamera | Batte      | ry Camera  |
| Doorbell   | Floodli    | ght Camera |

### Tryck på "Battery Camera"

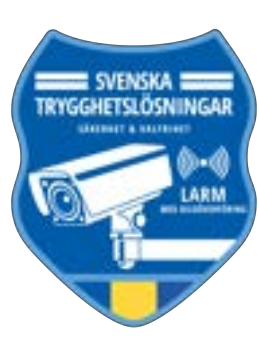

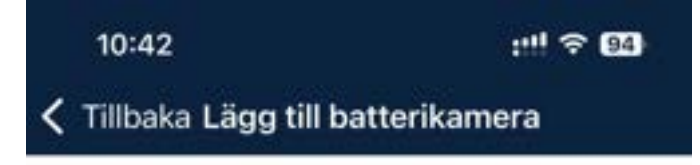

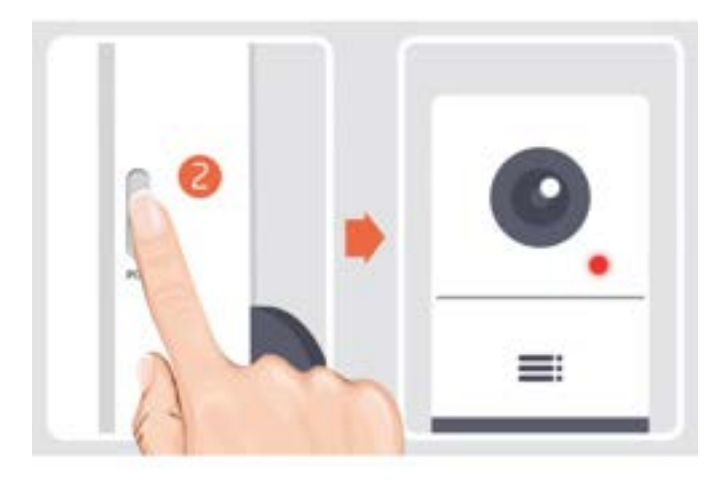

Håll enhetens strömknapp för att starta enheten.

 Tryck på knappen [battery camera] för att väcka enheten om den ligger i viloläge.

Håll dig nära din router för bästa signal.

Nästa

- Starta Livekameran genom att hålla "power knappen" intryckt tills kameran blinkar rött och avger en ljud signal.
  - Power knappen sitter under ladd-luckan på undersidan av Livekameran.

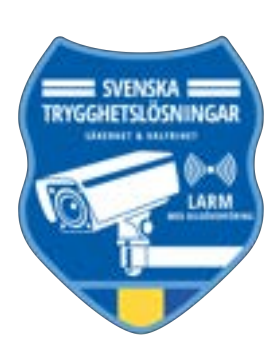

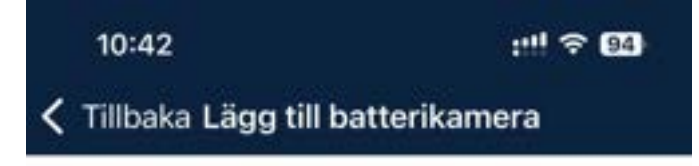

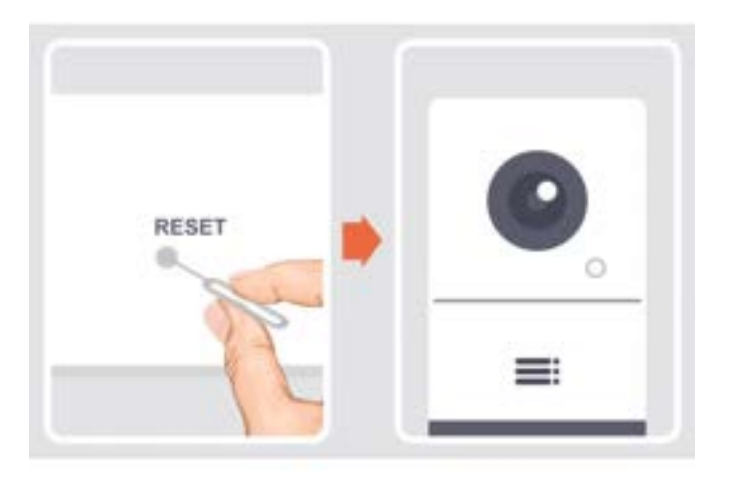

Vänligen återställ enheten

 Håll ned RESET-knappen på din enhet i 4-5 sekunder (se bruksanvisningen för mer information).

 Vänta på en blinkande RÖD indikatorlampa.

Tryck på Nästa

Nästa

- Har Livekameran redan varit ansluten på ett annat wifi behöver en "reset" göras innan nästa steg.
  - Reset knappen sitter under ladd-luckan på undersidan av Livekameran.

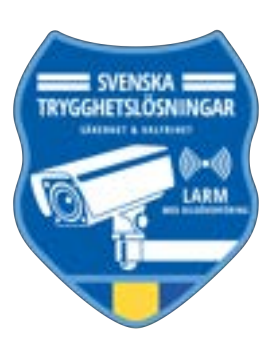

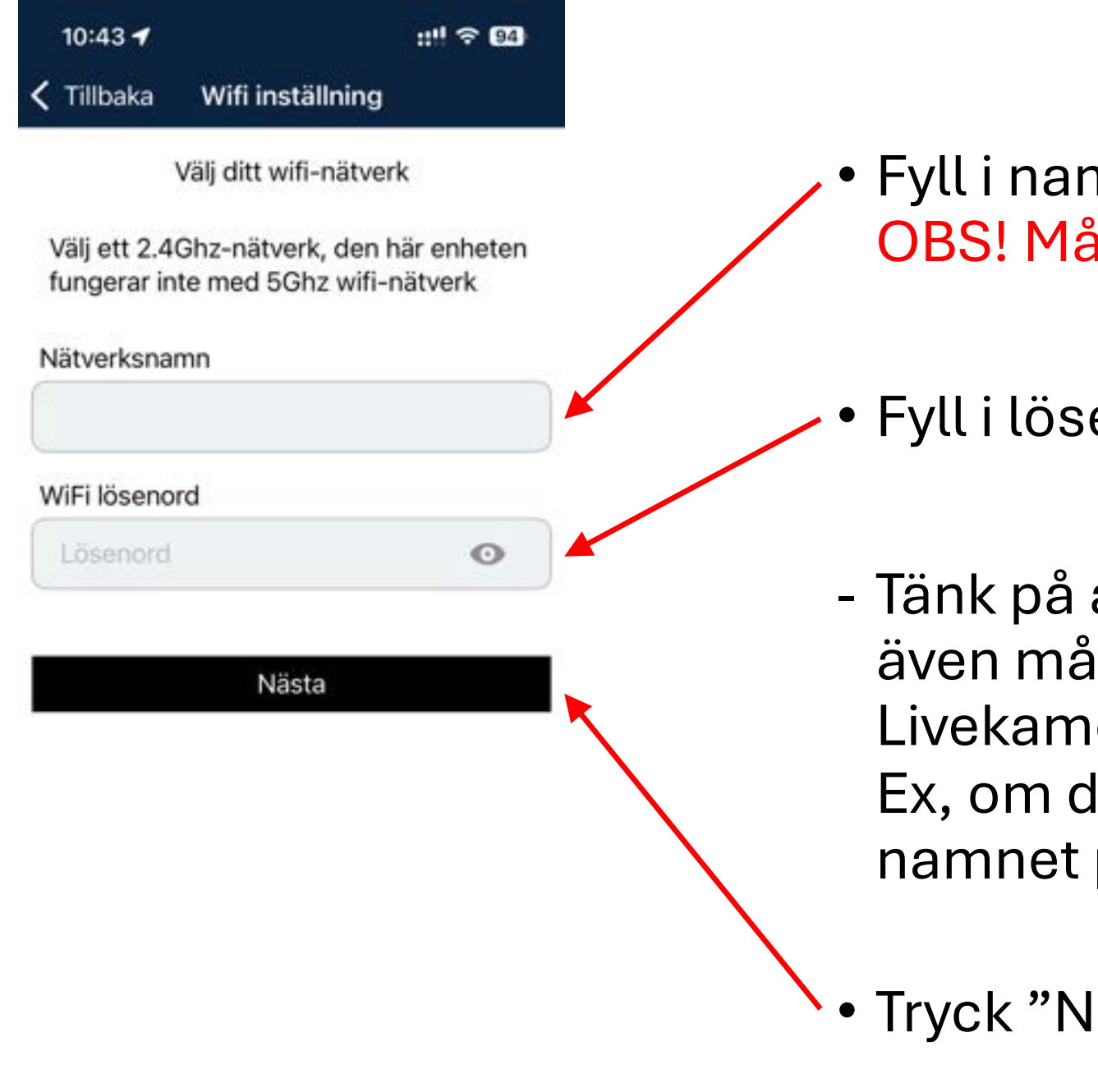

- Fyll i namnet på ditt wifi. OBS! Måste vara 2.4Ghz wifi
- Fyll i lösenordet till ditt wifi.
- Tänk på att ändringar i nätverket även måste uppdateras på Livekamerans inställningar. Ex, om du byter lösenordet eller namnet på ditt wifi.

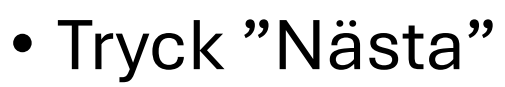

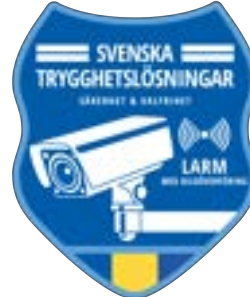

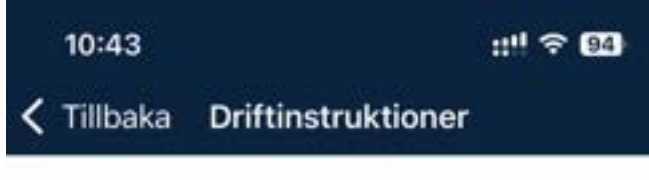

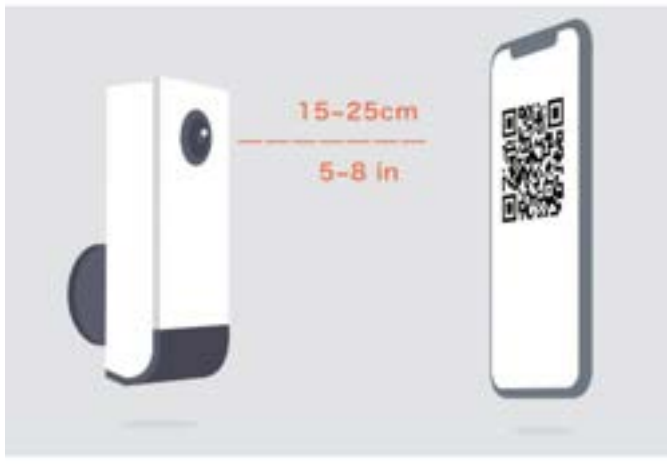

Vänligen ta bort all film från linsen. Tryck på Nästa för att visa en QR-kod och låta din enhet skanna koden. Håll din telefon 10-20 cm från linsen.

Nästa

 Håll upp Livekameran framför enheten du använder och låt Livekameran scanna QR-koden som visas på din enhet när du trycker på "Nästa"

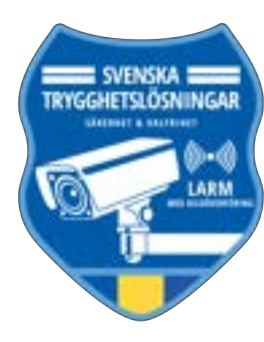

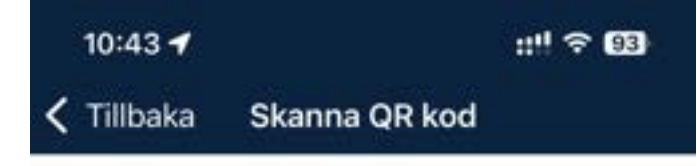

Skanna QR-koden nedan med enheten på ett avstånd av 10-20 cm. En ton kommer att höras när den har skannats.

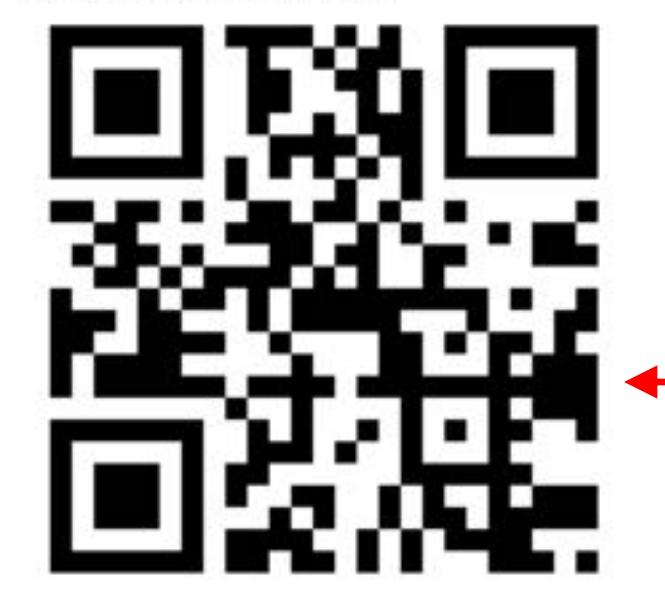

Nästa

Hjälp

 Låt Livekameran scanna den QR-koden som visas i appen på din enhet. Livekameran kommer avge en ljud signal när den har scannat QR-koden.

- Den här QR-kod är bara ett exempel.

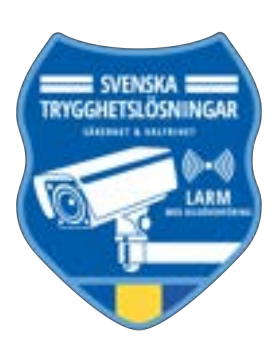

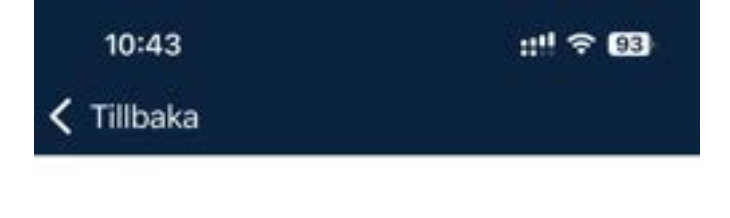

ansluter...

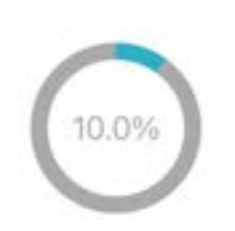

Placera kameran och telefonen nära din router för bästa signal

- Livekameran ansluter nu till ditt wifi.
- OBS! Säkerställ att det finns god mottagning för 2.4Ghz wifi där du tänker placera Livekameran.

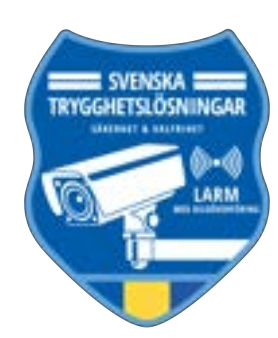

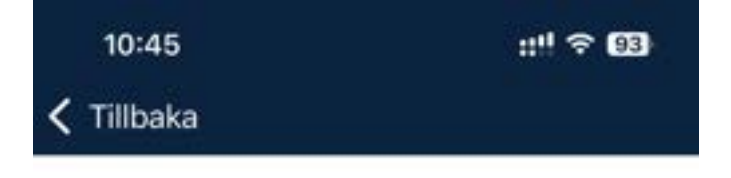

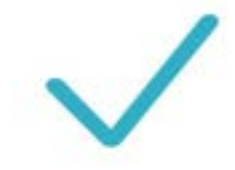

#### Enheten hittades

- När Livekameran har fått kontakt med ditt wifi står det "Enhet hittades"
- Tryck "Done" längst ner för att slutföra installationen.

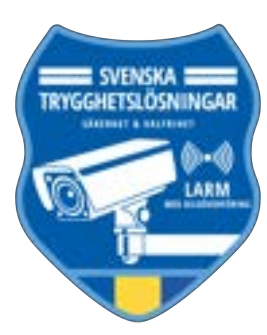

Done

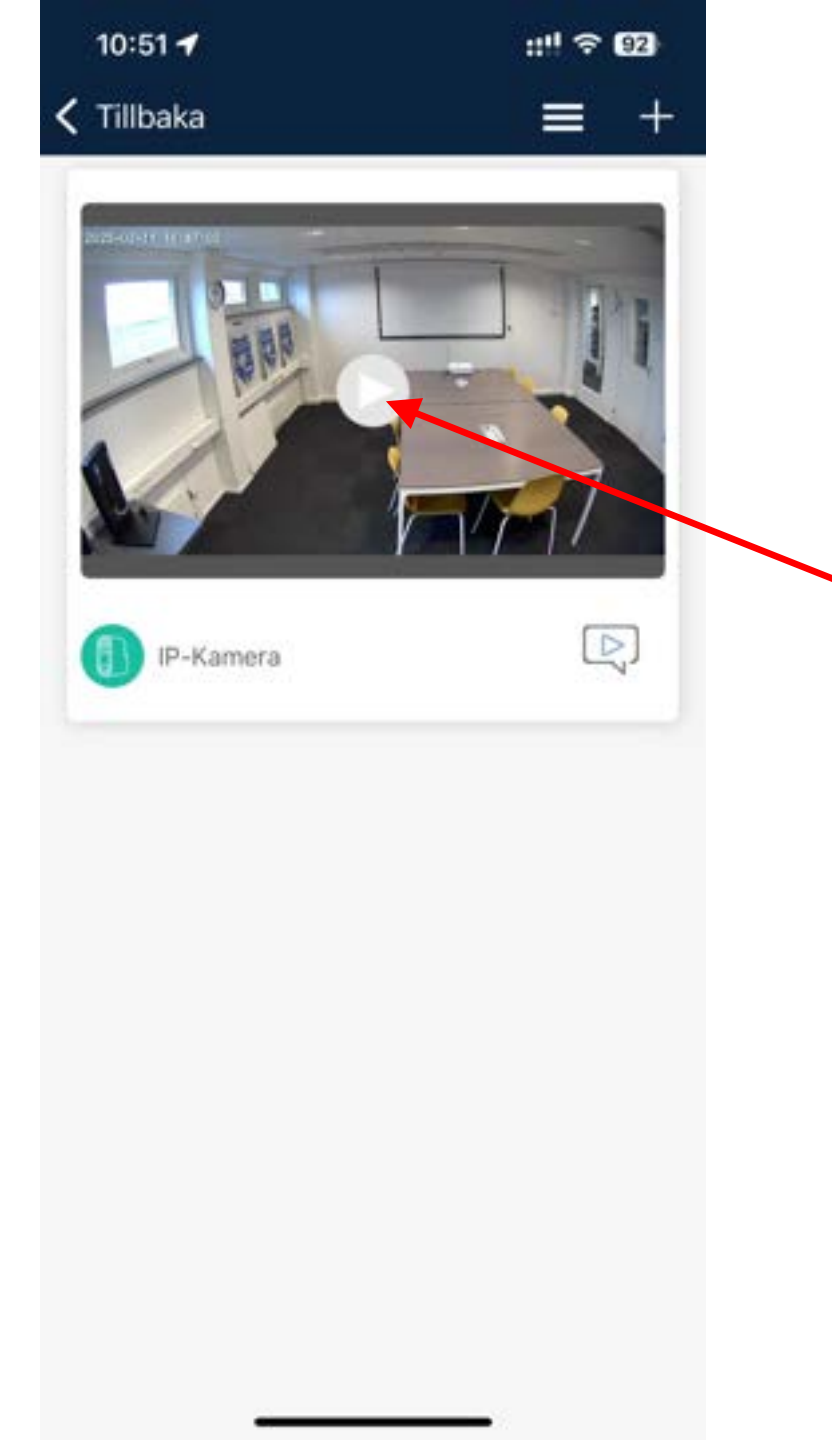

- Du kan nu se Livekameran under fliken "IP Cameras" i menyn "Mer" och längst ned på startsidan.
- Tryck "Play" för att öppna live-vy och komma åt inställningarna på din Livekamera.

![](_page_12_Picture_3.jpeg)

![](_page_13_Picture_0.jpeg)

- Här kan du ändra inställningar på Livekameran, ex: byta namn. (se mer på sida 15)
- Här kan du se batteri status och signal styrka till ditt wifi.
- Här kan du ta stillbilder.
- Här kan du aktivera 2-vägs tal.
- Här kan du spela in video.
- Här kan du slå PÅ/AV LED-lampan i Livekameran.
- Här kan du slå PÅ/AV push notiser för rörelser och ställa in känsligheten. (se mer på sida 16)

![](_page_13_Picture_8.jpeg)

![](_page_14_Figure_0.jpeg)

![](_page_15_Picture_0.jpeg)

| 10:51 🕇                   |           | ::!! 🗢 💷                  |   |
|---------------------------|-----------|---------------------------|---|
|                           |           | R                         |   |
|                           | Ê         |                           |   |
| Larma på                  | Larma av  | Skalskydd                 |   |
|                           |           |                           |   |
|                           | SOS       |                           |   |
|                           |           |                           |   |
|                           |           |                           |   |
|                           | Door Lock | s                         | / |
|                           |           |                           |   |
| Yale V2N                  |           | Yale L3                   |   |
| Låst, dörrer<br>är stängd | n         | Låst, dörren<br>är stänod |   |
| ur stangu                 |           | ur stangu                 |   |
| F IP Ca                   | meras     |                           |   |
| Kontroll Händelse         | r Kameror | Enhetar Mer               |   |

 När du är klar med installationen av din nya Livekamera hittar du den längst ned på startsidan i appen.

![](_page_16_Picture_2.jpeg)

![](_page_17_Picture_0.jpeg)

# Lycka till

Vid frågor rörande appen kontakta Svenska Trygghetslösningar via <u>kundservice@stl.nu</u>